# 環境らしんばん利用マニュアル (ver2022.03.24)

| (0)        | ログインの方法・・・・・・・・・・・・・・・・・・・・・・・・・・・・P2              |
|------------|----------------------------------------------------|
| (1)        | 団体情報画面(確認・編集・初めてログインされた方へ)・・・・・・・・P3               |
| (2)        | イベント募集情報(新規登録・確認)・・・・・・・・・・・・・・・P6                 |
| (3)        | 書籍・レポート(新規登録・確認)・・・・・・・・・・・・・・・・P8                 |
| <b>(4)</b> | パスワード変更(パスワード、登録アドレスを忘れた場合)・・・・・・・P10              |
| (5)        | セミナースペースの予約・・・・・・・・・・・・・・・・・・・・P11                 |
| <b>(6)</b> | twitterによる情報発信・・・・・・・・・・・・・・・・・・・・・・・・・・・・・・・・・・・・ |

#### (0) ログインの方法

## http://www.geoc.jp/rashinban/login.php

|                            | <ul> <li>         ・         ・         ・</li></ul> |
|----------------------------|---------------------------------------------------|
| 団体ID<br>パスワード              |                                                   |
| パスワードをお忘れの                 | 発行された団体 ID(シリアルナン<br>バー)とパスワードを入力してログ<br>インします。   |
| Copyright 2003~地球環境パートナーシッ | ノブラザ All rights reserved.                         |

- (1) 団体情報画面:団体の情報を確認・編集ができます
- (2) イベント・募集情報:団体のイベント情報の確認・編集ができます

(1) (2) (3) (4)

- (3)書籍・レポート:団体の書籍・レポートの確認・編集ができます
- (4) パスワード変更:任意の文字列にパスワードを変更できます

| <u>環境らしんばん団体</u><br>回体管理トップ (4) 回体情報 イベント・募集情報 書籍・レポート バスワード変更 |
|----------------------------------------------------------------|
| 地球環境パートナーシッププラザ                                                |
| 代表者                                                            |
| 國体情報 編集 確認                                                     |
| イベント・募集情報     306件     新規登録     確認                             |
| <b>書籍・レポート</b> 11件 新規登録 確認                                     |
| パスワード変更変更                                                      |
|                                                                |
|                                                                |
| Copyright 2003~地球環境パートナーシッププラザ All rights reserved.            |
|                                                                |

# (1)団体情報画面

### 確認画面

#### 登録している団体情報がどのように表示されているか確認することができます。

| (50-0701870121件日-王国(1日             |                     |                                          |         |              |  |
|------------------------------------|---------------------|------------------------------------------|---------|--------------|--|
| 回体管理トップ 団体情報                       | イベント・募集情報           | 服 書籍・レポート ハ                              | (スワード変更 |              |  |
| 也球環境パートナーシッフ<br><sup>掲載画面の確認</sup> | <b>プラザ</b> 掲        | 載画面の確認ができま                               | す。      | 前のページへ戻      |  |
|                                    | 団体·拠点名              | 地球環境パートナーシッププラザ                          | :       | 環境活動拠点に表示する  |  |
|                                    | 法人の種類               | 法人格なし                                    | 法人格なし   |              |  |
| 🌏 GEOC                             | 所在地                 | 〒150-8925<br>東京都<br>渋谷区神宮前5-53-70 国連大学1階 |         |              |  |
|                                    | TEL                 | 03-3407-8107                             | FAX     | 03-3407-8164 |  |
|                                    | E-mail              | geoc.info@geoc.jp<br>メールアドレスを表示しない       | <u></u> |              |  |
| URL(団体ホームページ)                      | http://www.geoc.jp, | /                                        |         |              |  |
| URL(団体プログ)                         | http://www.geoc.jp, | /blog/                                   |         |              |  |
| Twitter                            | @eco_rashinban      |                                          |         |              |  |
| Facebookページ                        | https://www.facebo  | ok.com/geoc.epo                          |         |              |  |
| 英名                                 | Global Environment  | Outreach Centre                          |         |              |  |
| 路称                                 | GEOC                |                                          |         |              |  |
|                                    |                     |                                          |         |              |  |

| (手方法 | 書名                         | 価格 | 紹介文章                                                                 |
|------|----------------------------|----|----------------------------------------------------------------------|
| Ŷ    | ESD環境教育モデルプログラムガイドブック<br>② | 0円 | 私たちの暮らす地域社会では、自然環境の荒廃・地域活力の低下・少<br>子高齢化・貧困・格差の拡大など様々な問題が 起きています…     |
| Ŷ    | 環境ボランティア なび 2014           | 0円 | 関東環境パートナーシップオフィス(関東EPO)では、環境保全活動<br>等を行う団体の一般市民や企業等とのボランティアマッチングの…   |
| Ŷ    | 地域版ESD環境教育プログラムガイドブック      | 0円 | 平成25年度、全国47都道府県において作成された、各地域の自然環境<br>や歴史・文化などの特性を活かしたプログラム、「地域版ESDプ… |
| Ŷ    | ESD環境教育モデルプログラムガイドブック      | 0円 | ESD とは? ESD 環境教育モデルプログラムとは? 自然環境の荒<br>廃、地域活力の低下、少子高齢化、貧困・格差の拡大など、私…  |
| Ŷ    | 環境ボランティア なび 2013           | 0円 | 関東環境パートナーシップオフィス(関東EPO)では、環境保全活動<br>等を行う団体の一般市民や企業等とのボランティアマッチングの…   |

#### 編集画面

ております。

団体情報を編集することができます。ただし、「団体名称」と「法人の種類」は、編集できません。 団体の名称を変更することになった、また任意団体だったが NPO 法人格を取得して「法人の種類」の変更 を希望する場合は、 rashinban@geoc.jp まで変更後の定款を添付して、その旨連絡ください。

|                                           | ハノ実践したい」人が、団体・イ・<br>とができる、国内最大級の環境情報 | ペント・<br>副サイトです。 () 管理画面TOF               | P <b>)</b> ログアウト <b>)</b> | 環境らしんばんとは? 🌔 利用案内   |
|-------------------------------------------|--------------------------------------|------------------------------------------|---------------------------|---------------------|
|                                           | ០៧៤/                                 |                                          | チェックす<br>表示されま            | ると、「環境活動拠点」に<br>す。  |
| 回体管理トップ 回体情報 イベント・                        | 募集情報   書筆                            | 音・レポート パスワ                               | フード変更                     |                     |
| 地球環境パートナーシッププラザ *団体・                      | 拠点名称と法人の種類の変                         | 更に際しては、GEOCにご連絡く)                        | ださい。                      | 前のページへ戻る            |
| 団体ロゴ                                      | 団体・拠点名                               | 地球環境パートナーシップ                             | プラザ                       | ☑ 環境活動拠点へ表示する       |
|                                           | 法人の種類                                | 法人格なし                                    |                           | J                   |
| GEOC                                      | 所在地                                  | 〒150 - 8925<br>東京都 ✔<br>渋谷区神宮前5-53-70 国道 | 重大学1階                     |                     |
| ファイルの選択ファイルが選択されていません                     | TEL                                  | 03 - 3407 -<br>8107                      | FAX                       | 03 - 3407 -<br>8164 |
|                                           | E-mail                               | geoc.info@geoc.in<br>☑ メールアドレスを表示し       | っない                       |                     |
| URL(団体ホームページ)                             | http://www.geoc.jp/                  |                                          |                           |                     |
| URL(団体プログ)                                | http://www.geoc.jp/b                 | olog/                                    |                           |                     |
| <b>Twitter</b><br>※twitterアカウント名をご入力ください。 | @ eco_rashinban                      |                                          |                           |                     |
| Facebookページ                               | https://www.faceboo                  | ok.com/geoc.epo                          |                           |                     |
| 英名                                        | Global Environment                   | Outreach Centre                          |                           |                     |
| 略称                                        | GEOC                                 |                                          |                           |                     |
|                                           |                                      |                                          |                           |                     |
| 団体ロゴをアップロードします。                           |                                      | ſ                                        | チェックする                    | ると、団体情報画面で          |
| (250KB 以内のデータ)                            |                                      |                                          | アドレスが表                    | 長示されなくなります。         |
| ※PC 環境によっては管理画面で                          |                                      |                                          |                           |                     |
| はうまく表示されないことがあ                            |                                      |                                          |                           |                     |
| りますが、一般画面では表示され                           |                                      |                                          |                           |                     |

4

| 活動形態               | NPOサポート V                                                                                |  |  |  |
|--------------------|------------------------------------------------------------------------------------------|--|--|--|
| 得意技                | パートナーシップ                                                                                 |  |  |  |
| 活動紹介(写真1)          | アイルの選択 ファイルが選択されています             アイルの選択 ファイルが選択されていません             アイルの選択 ファイルが選択されていません |  |  |  |
|                    | <u>写真と一緒に記載するコメントをご入力ください。</u><br>写真と一緒に記載するコメントをご入力ください。                                |  |  |  |
|                    | 運営                                                                                       |  |  |  |
| 設立年                | 1996 年 代表者                                                                               |  |  |  |
| 事務局責任者             | 20 文字以内で写真の説明やメッセージ等                                                                     |  |  |  |
| 職員、スタッフ数           | 13 を記入できます。                                                                              |  |  |  |
| 予算                 |                                                                                          |  |  |  |
| 広 報                |                                                                                          |  |  |  |
| 定期刊行物等             | 機関誌「つな環」                                                                                 |  |  |  |
| メールマガジン            | Partnership INFONET                                                                      |  |  |  |
| メールマガジン<br>申し込みURL | http://www.geoc.jp/information/mail/form                                                 |  |  |  |
|                    | 参加するには                                                                                   |  |  |  |
| 会費                 | なし                                                                                       |  |  |  |
| 一般参加企画             | http://www.geoc.jp/event/seminar                                                         |  |  |  |
| ポランティア・インタ<br>ーン   |                                                                                          |  |  |  |
| 参加希望者へ一言           |                                                                                          |  |  |  |
| << 戻る              | 更新                                                                                       |  |  |  |
|                    |                                                                                          |  |  |  |
|                    |                                                                                          |  |  |  |
|                    | 登録ボタンを押すと登録されます。                                                                         |  |  |  |
|                    | 事前の確認画面はありません。                                                                           |  |  |  |

## 【初めてログインされた方へ】

最初は、団体の基本情報(団体名称、法人の種類、連絡先、URLなど)と、事業概要の「ミッション」「活動分野」までしか登録されていません。先ずは、以下の編集を行い、団体情報を充実化させましょう!

<1>団体のロゴマークのアップロード

<2> 定期刊行物等、メールマガジン情報の編集

<3> SNS 情報の編集(Facebook、Twitter)

<4>活動風景写真のアップロード

## (2) イベント募集情報

#### 新規登録画面

| 環境について「知りたい/調べたい/実践したい」人が、団体・イベント・                                                        |                                                      |
|-------------------------------------------------------------------------------------------|------------------------------------------------------|
| ボランティアなどの情報を探すことができる。国内観大阪の観境情報サイトです。 じ管理画 王四 十音 に し と ノギ と                               | 面TOP 🜔 ログアウト 🌔 環境らしんばんとは? 🌔 利用案内                     |
| ♥ 泉児りしんはん ○調                                                                              | 下記のジャンルから選択します。                                      |
| 環境らしんばん団体管理画面                                                                             | <ol> <li>① [イベント・セミナー]</li> </ol>                    |
| 回体管理トップ 回体情報 イベント・募集情報 書籍・レポート パ                                                          | <ul> <li>②「ボランティア・インターン」</li> </ul>                  |
|                                                                                           | ③ 「職員募集」                                             |
| ※利用規約に基づき掲載後変更・移動・削除される場合があります。                                                           | ④ [肋成金]                                              |
| ※開催日が飛び石になっている場合は一度に1日分しか入力できませんので、新たに入力してくたさい。 ※政治、宗教、営利活動に直接関係する情報や他人を誹謗中傷する記事は掲載できません。 | ⑤「公募・キャンペーン」                                         |
| ※入力が済みましたら、下の「登録」ボタンをクリックしてください。                                                          | ⑥ [その他]                                              |
| ジャンル*: [イベント・セミナー ]                                                                       |                                                      |
| 表示:表示中マ                                                                                   | イベントの写直をアップロード                                       |
| **は必須項目です。<br>表示・非表示の設定が可能です。                                                             | します。(250KB 以内のデータ)                                   |
|                                                                                           | ※PC 環境によっては管理画面で                                     |
|                                                                                           | はうまく表示されないことがあ                                       |
|                                                                                           | りますが、一般画面では表示され                                      |
|                                                                                           | ております。                                               |
| ※開催日が1日の場合には、開始日・終了、開催日を入力します。                                                            |                                                      |
|                                                                                           | <u>歯像・写真を登録できます。</u>                                 |
|                                                                                           | ファイルの選択・アイルが選択されていません                                |
|                                                                                           | テレキす                                                 |
| 開催場  北海道 ∨                                                                                | い場合は「全国」を選択します                                       |
|                                                                                           |                                                      |
| 自然環境 ●野生動植物 ●生物多様性 ●自然公園 ●身近な自然の保全 地球環境 ● 地球環境 ● 地球環境 ● 地球環境 ● 地球環境 ● 地球環境                | ○自然とのふれあい ○ その他(自然環境) ○ 西林の枝(小) ○ 国際環境協力 ○ その他(地球環境) |
|                                                                                           | - を入                                                 |
| かまます。<br>かまます。<br>かまます。<br>かまます。<br>かまます。<br>文字の入力も可                                      | ] 能で 〒防/被害 ○その他(健康・化学物質)                             |
| ポイださ<br>ポイズ ジャ・リサイクル O リサイクル<br>エネルギー O 省エネルギー すが、うまく反映されなし                               | )場合 〇その他(エネルギー)                                      |
| エコビジネス 〇環境報告書 もありますのでご注意下さ                                                                | ↓ 、 ↓ ↓ ↓ ↓ ↓ ↓ ↓ ↓ ↓ ↓ ↓ ↓ ↓ ↓ ↓ ↓ ↓ ↓              |
|                                                                                           |                                                      |
| 環境一般 ○調査/研究 ○市民活動 ○環境アセスメント ○まちつくり                                                        | ○ CSR ○ その他(環境一般)                                    |
|                                                                                           |                                                      |
|                                                                                           |                                                      |
|                                                                                           |                                                      |
|                                                                                           |                                                      |
| 内容*                                                                                       |                                                      |
|                                                                                           |                                                      |
|                                                                                           |                                                      |
|                                                                                           |                                                      |
|                                                                                           |                                                      |
| 70 43                                                                                     |                                                      |
|                                                                                           | 自由記述ですが、受付方法、セミナ                                     |
| << 戻る                                                                                     | 等の詳細 URL や受付先のメールフ                                   |
|                                                                                           | ■ レス(連絡先)等は明記してくださ                                   |

#### 確認画面

これまで登録したイベント情報を一覧で確認することができます。

また、この画面上で、新規登録、編集、削除も行うことができます。

|   | 環境らしんばん団体管理画面                         |                |                |                                           |     |       |                    |     |
|---|---------------------------------------|----------------|----------------|-------------------------------------------|-----|-------|--------------------|-----|
|   | 団体管理トップ                               | 団体情報 イベン       | ット・募集情報        | 書籍・レポート パスワード変更                           |     |       |                    |     |
|   | イベント・募集情<br><sup>登録 306件 1/16ペー</sup> | <b>報</b>       |                |                                           |     | 新規    | <u>(</u> )<br>はベント | の登録 |
|   |                                       |                | <b>1</b> 2 3 4 | 5 16  次の20件 >> 2                          |     | (3) ( | 4) (!              | 5   |
|   | ジャンル                                  | 登録日            | 開催日            | タイトル                                      | 地域  | 表示    | 編集                 | 削除  |
|   | イベント・セミナー                             | 2020年10月6日(火)  | 2020年10月16日(金) | GEOC森里川海トークセッション<br>「SDGs・家族農業の10年と 私たち…  | 全国  | 表示中   | 編集                 | 削除  |
|   | イベント・セミナー                             | 2020年8月22日(土)  | 2020年9月9日(水)   | GEOC森里川海トークセッション「今こ<br>そ 食べる を見直そう!お…     | 全国  | 表示中   | 編集                 | 削除  |
|   | イベント・セミナー                             | 2020年6月19日(金)  | 2020年7月28日(火)  | GEOC森里川海トークセッション 第1<br>回 『着る』から考えるサ…      | 全国  | 表示中   | 編集                 | 削除  |
|   | イベント・セミナー                             | 2020年2月4日(火)   | 2020年2月19日(水)  | GEOCトークセッションVol.5 水と考え<br>るまちづくり〜東京2020大… | 東京都 | 表示中   | 編集                 | 削除  |
|   | イベント・セミナー                             | 2020年1月30日(木)  | 2020年2月6日(木)   | SDGs時代のパートナーシップを語る夕べ                      | 東京都 | 表示中   | 編集                 | 削除  |
|   | イベント・セミナー                             | 2020年2月4日(火)   | 2020年2月5日(水)   | 里とともにある日本の農と豊かな食                          | 東京都 | 表示中   | 編集                 | 削除  |
|   | イベント・セミナー                             | 2019年11月22日(金) | 2019年12月19日(木) | GEOCトークセッションVol.4 新しい旅<br>のかたちサスティナブルツ…   | 東京都 | 表示中   | 編集                 | 削除  |
|   | イベント・セミナー                             | 2019年11月2日(土)  | 2019年12月14日(土) | GEOCトークセッションVol.2 マーケッ<br>トを通じて届ける里山の緑…   | 東京都 | 表示中   | 編集                 | 削除  |
|   | イベント・セミナー                             | 2019年11月2日(土)  | 2019年12月14日(土) | GEOCトークセッションVol.2 マーケッ<br>トを通じて届ける里山の緑…   | 東京都 | 表示中   | 編集                 | 削除  |
| _ | イベント・セミナー                             | 2019年11月8日(金)  | 2019年12月6日(金)  | SDGs de 地方創生 カードゲーム ~<br>SDGsを理解を深めるシュミレ… | 東京都 | 表示中   | 編集                 | 削除  |

①新規イベントの登録:イベントを新規に登録する。
 ②タイトル:該当するイベント情報を確認する。
 ③表示:「らしんばん(以下ページ)」に表示/非表示するか設定。
 ④編集:該当するイベント情報を編集する。
 ⑤削除:該当するイベント情報を削除する。

 (!注意!削除後の復元は不可)

# (3) 書籍・レポート

# 新規登録画面

| 団体管理トッ                                                             | プ 団体情報 イベント・募集情報 書籍・レポート パスワード変更                                                                                   |  |  |  |
|--------------------------------------------------------------------|----------------------------------------------------------------------------------------------------|--|--|--|
| 新規書籍登<br>※利用規約に呈づ<br>※政治、宗教、営<br>※入力が済みまし<br>表示<br>[表示可<br>※*は必須項目 | 2<br>清陽戦後変更・移動・削除される場合があります。<br>(和活動に直接関係する情報や他人を誹謗中傷する記事は掲載できません。<br>から、下の「確認」ボタンをク<br>表示・非表示の設定ができます。<br>Iです。    |  |  |  |
| 書名* ※                                                              | 無料で発行・配布している場合は「0」と入力して下さい。                                                                                        |  |  |  |
| 価格*                                                                |                                                                                                    |  |  |  |
| 著名 · 編<br>集者*                                                      |                                                                                                    |  |  |  |
| 発行者                                                                |                                                                                                    |  |  |  |
| 出版社<br>注文先電<br>話                                                   | 画像・写真を登録できます。         ファイルの選択                                                                                      |  |  |  |
| 発行年月<br>日<br>ISBNコ<br>ード                                           | □ <sup>年</sup> 月 日 カレンダーを表示する 書籍のサイズは、任意で入力も<br>能です。定型(A4版、A3版など                                                   |  |  |  |
| サイズ 🛾                                                              | 「選択してください▼ タテ cm × ∃□ cm であれば、リストから選択する。                                                                           |  |  |  |
| ページ数                                                               | ともできます。                                                                                                    |  |  |  |
| 入手*                                                                | 書店で注文可能         〕ダウンロード配布         ダウンロードURL:         ファイル形式:         (例:pdf、doc等)         容量:         MB           |  |  |  |
| 紹介文                                                                | ダウンロード配布の場合、ダウンロード先の URL を入力する<br>必要あります。登録し終えると、環境らしんばんの画面上か<br>らダウンロード可能となります。ファイル形式、容量は必須<br>ではありませんが、入力を推奨します。 |  |  |  |
| << 戻る                                                              | · · · · · · · · · · · · · · · · · · ·                                                                              |  |  |  |
|                                                                    | 登録ボタンを押すと、登録されます。<br>事前の確認画面はありません。<br>必須項目の入力を完了してください。                                                           |  |  |  |

#### 確認画面

これまで登録した書籍・レポート情報を一覧で確認することができます。 また、この画面上で、新規登録、編集、削除も行うことができます。

| 書籍・レ                        | ポート                                               |        |                     |            |            |     | (1)  |      |
|-----------------------------|---------------------------------------------------|--------|---------------------|------------|------------|-----|------|------|
| 登録 6件 :                     | 1/1ページ                                            |        |                     |            |            | Г   | 新規書籍 | 簡の登録 |
| <ol> <li>2):団体に直</li> </ol> | ī接注 <mark>了</mark> ●:書店で注文可能 ↓:ダウ                 | シロード配布 | 1                   |            | (5)        | 6)  | (7)  |      |
| 入手                          | 書名                                                | 価格     | 団体名                 | 発行日        | 登録日        | 表示  | 編集   | 削除   |
| Ļ                           | 環境ボランティア・ガイド2012                                  | ¥0     | 地球環境パートナーシップ<br>プラザ | 2012-07-14 | 2012-10-01 | 表示中 | 編集   | 削除   |
| Ļ                           | 事業計画のしくみ -NPO・社会的企<br>業の環境ビジネスことはじめ-              | ¥0     | 地球環境パートナーシップ<br>プラザ | 2012-03-30 | 2012-10-01 | 表示中 | 編集   | 削除   |
| Ļ                           | 環境配慮商品/サービスにみる、CSR<br>経営に関する調査報告書                 | ¥O     | 地球環境パートナーシップ<br>プラザ | 2009-07-31 | 2012-10-01 | 表示中 | 編集   | 削除   |
| Ļ                           | 企業、NPO、そして地域が喜ぶ地域<br>環境パートナーシップの成功に向けて<br><ポイント集> | ¥Ο     | 地球環境パートナーシップ<br>プラザ | 2008-10-31 | 2012-10-01 | 表示中 | 編集   | 削除   |
| Ļ                           | やってみよう!環境ボランティア【改<br>訂版】                          | ¥O     | 地球環境パートナーシップ<br>プラザ | 2007-08-31 | 2012-10-01 | 表示中 | 編集   | 削除   |
| Ļ                           | 環境ボランティアコーディネートのツ<br>ボ2005                        | ¥O     | 地球環境パートナーシップ<br>プラザ | 2005-09-30 | 2012-10-01 | 表示中 | 編集   | 削除   |

①新規書籍の登録:書籍・レポートを新規に登録する。
②入手:「団体に直接注文」「書店で注文可能」「ダウンロード配布」の入手方法が凡例で表示される。
(なお、「ダウンロード配布」の凡例(↓)をクリックすると、ダウンロード可。ただし、ダウンロード先のURLがなくなってしまうと、ダウンロードできなくなります)
③書名:該当する書籍・レポート情報を確認する。
④団体名:団体情報の確認画面を見る。
⑤表示:「らしんばん(以下ページ)」に表示/非表示するか設定。
⑥編集:該当する書籍・レポート情報を編集する。
⑦削除:該当する書籍・レポート情報を削除する。

(バックアップは取らないため、削除後の復元は不可能)

| ※パスワードは、半角英数字8文字以上で                                      | ご設定ください。             |
|----------------------------------------------------------|----------------------|
| 現在のバスワード                                                 |                      |
| 新しいパスワード                                                 |                      |
| 新しいパスワード(確認用)<br>※確認のため、もう一度ご入力ください。                     |                      |
| ※確認のため、もう一度ご入力ください。 ※「パスワード変更」ボタンを押下する 登録されている団体メールアドレス宛 | と、<br>てに変更通知が送信されます。 |

現在のパスワードを入力した上で、新規パスワードを2回(確認用含めて)入力してください。 登録されているアドレス<sup>※</sup>に、変更後のパスワードが通知されます。

※団体情報で「E-mail」に登録しているアドレスです。

パスワードを忘れた場合

こちらのページを開いて、登録アドレスを入力して、送信してください。

http://www.geoc.jp/rashinban/pass\_notice.php

| パスワードを忘れた場合、環境らしんばんに登録したメールアドレス宛にパスワードを再通知することができます。<br>登録メールアドレスを入力して、送信ボタンをクリックしてください。<br>登録メールアドレス<br><u>送信</u> | 環境について「知りたい/頃べたい/実践したい」人が、団体・イベント・<br>ポランティアなどの簡易を探すことができる、国内最大級の国境情報サイトです。<br>環境らしんばん | <ul> <li>● 新規団体登録</li> <li>● ログイン</li> <li>● 環境らしんばんとは?</li> <li>● 利用案内</li> <li>● お問い合わせ</li> </ul> |
|----------------------------------------------------------------------------------------------------|----------------------------------------------------------------------------------------|----------------------------------------------------------------------------------------------------|
| Copyright 2003~地球環境パートナーシップブラザ All rights reserved.                                                                | パスワードを忘れた場合、環境らしんばんに登録したメー<br>登録メールアドレスを入力して、逆<br>登録メールアドレス                            | ・ルアドレス宛にパスワードを再通知することができます。<br>st信ボタンをクリックしてください。<br><b>計信</b><br>トーシッププラザ All rights reserved.      |

#### 登録アドレスを忘れた場合

登録アドレスを忘れた場合、また、アドレスが登録されていない<sup>※</sup>場合は、

こちらから、(<u>http://www.geoc.jp/rashinban/inquiry.php)</u>問い合わせメールを送ってください。

1~5 営業日以内に返信いたします。

登録状況を確認いたしまして、アドレスの再設定を行います。

※旧らしんばんでは、アドレス未登録で登録されている NPO 等が一部あるため

#### (5) セミナースペースの予約

環境らしんばんに登録されると、地球環境パートナーシッププラザのセミナースペース(東京・表参 道)を無料で利用できます。予約には、環境らしんばんの ID とパスワードをご用意ください。ま た、セミナースペース利用規定を必ずご確認下さい。

GEOC よりセミナー内容について確認をさせていただく場合がございます。

ご案内をされる場合には、主催者の問合せ先(電話番号等) を明記してください。GEOC の電話番号・ファックス番号はご使用できません。

| 施設種類 | セミナースペース<br>http://www.geoc.jp/facilities/seminar                                                                               |
|------|----------------------------------------------------------------------------------------------------|
| 場所   | 東京都渋谷区神宮前 5-53-70 国連大学ビル 1F                                                                                                    |
| 利用時間 | <ul> <li>・火~金曜日:10:00~18:00<br/>(セミナーの場合、2週間前のお申込みで21:00まで利用可)</li> <li>・土曜日:10:00~17:00</li> <li>・休館日:日・月曜日、祝日、年末年始</li> </ul> |
| 予約方法 | [WEB 予約]<br>http://www.geoc.jp/facilities/seminar/login                                                                         |
| 利用人数 | スクール形式 : 最大 42 名<br>シアター形式 : 最大 76 名                                                                                            |
| 使用料  | 無料                                                                                                    |
| 飲食   | 可(出たごみは必ずお持ち帰りください)※マイボトルをご持参ください                                                                                               |
| 貸出備品 | プロジェクタースクリーン(床置き式)、アンプスピーカー、マイク、ノート<br>PC、DVD ドライブ、プロジェクタ、レーザーポインター、無線 LAN、ガラ<br>スコップ、リユースコップ、リユース食器(お皿)など                      |
| イメージ |                                                                                                    |

## (6) twitter による情報発信

環境らしんばんに登録されたイベント等の内容は、twitter を通して、随時、情報発信をします。 (発信内容は、「日付」「イベントタイトル」「URL」「投稿団体」の4点と、内容に応じたハッシ ュタグを GEOC/EPO スタッフが設定させて頂きます。)

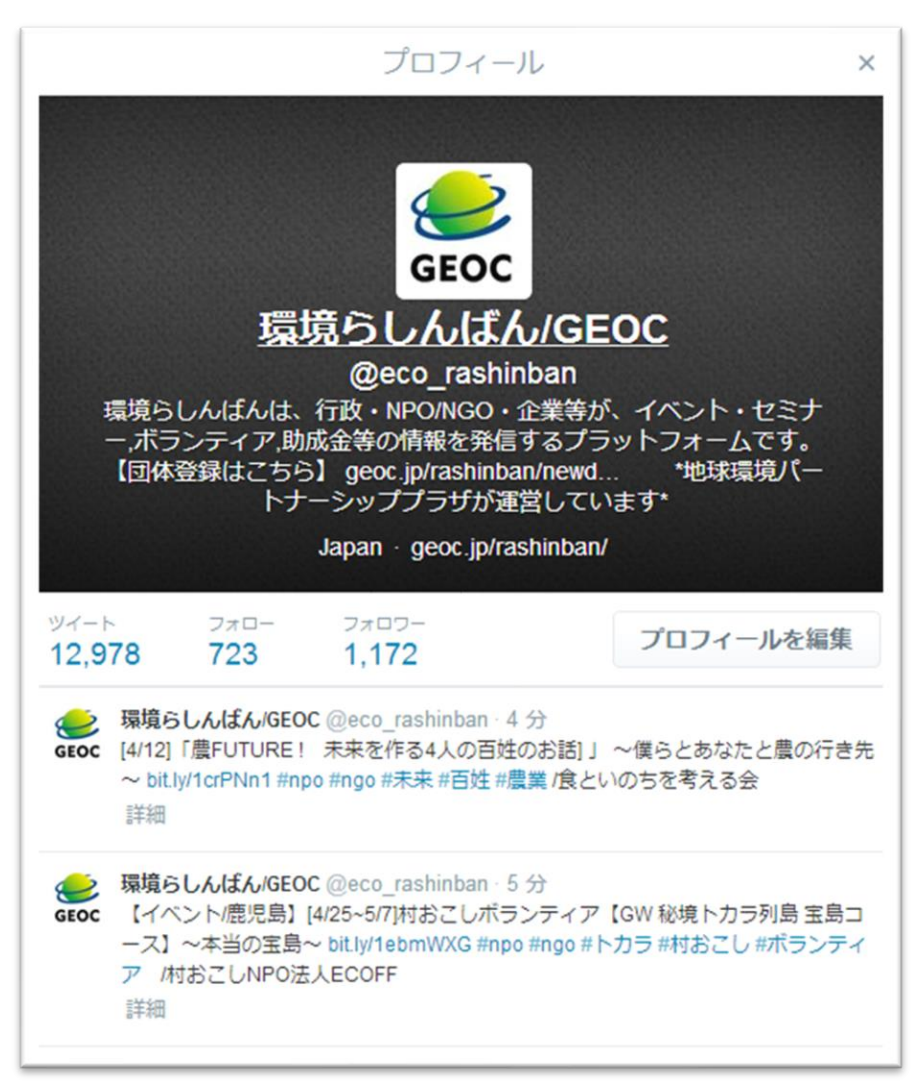

https://twitter.com/eco\_rashinban